Printing PICT or TEXT items:

If the current scrap item is of type PICT, GIF, JPEG, TEXT or sfrm, it can be printed. Just select the "Print Item..." menu item from the "File" menu to print.

If you have multiple scrap items selected, they will all be printed when you select the "Print Selected Items..." menu item from the "File" menu.

Printing a catalog of all items in a scrap file:

If you are displaying a name list, you can print the entire name list (including other information about each scrap item) by selecting the "Print List" item from the "File" menu.

If you are displaying a thumbnail list, you can print the entire thumbnail list by selecting the "Print Thumbnail List" item from the "File" menu.

If you are displaying a gallery list, you can print the entire thumbnail list by selecting the "Print Gallery List" item from the "File" menu.